# cisco.

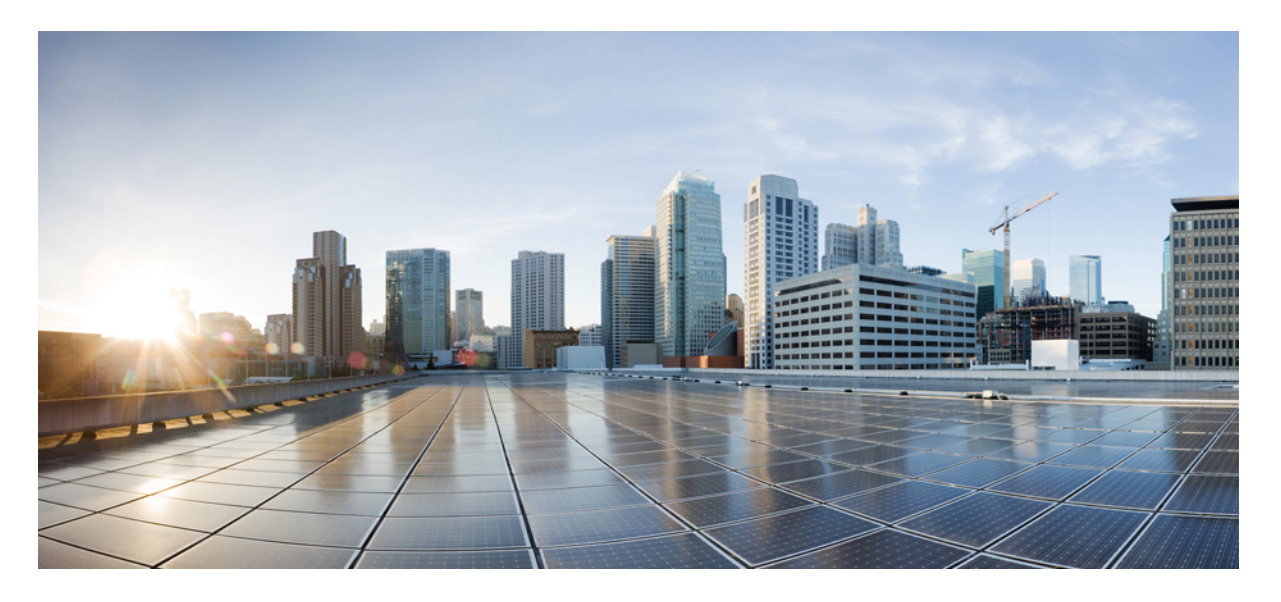

### **Cisco Secure Malware Analytics** アプライアンスバージョン**2.19** スタートアップガイド

最終更新: 2025年1月27日

### シスコシステムズ合同会社

〒107-6227 東京都港区赤坂9-7-1 ミッドタウン・タワー http://www.cisco.com/jp お問い合わせ先:シスココンタクトセンター 0120-092-255 (フリーコール、携帯・PHS含む) 電話受付時間:平日 10:00~12:00、13:00~17:00 http://www.cisco.com/jp/go/contactcenter/ 【注意】シスコ製品をご使用になる前に、安全上の注意(www.cisco.com/jp/go/safety\_warning/)をご確認ください。本書は、米国シスコ発行ド キュメントの参考和訳です。リンク情報につきましては、日本語版掲載時点で、英語版にアップデートがあり、リンク先のページが移動/変更され ている場合がありますことをご了承ください。あくまでも参考和訳となりますので、正式な内容については米国サイトのドキュメントを参照くだ さい。また、契約等の記述については、弊社販売パートナー、または、弊社担当者にご確認ください。

THE SPECIFICATIONS AND INFORMATION REGARDING THE PRODUCTS IN THIS MANUAL ARE SUBJECT TO CHANGE WITHOUT NOTICE. ALL STATEMENTS, INFORMATION, AND RECOMMENDATIONS IN THIS MANUAL ARE BELIEVED TO BE ACCURATE BUT ARE PRESENTED WITHOUT WARRANTY OF ANY KIND, EXPRESS OR IMPLIED. USERS MUST TAKE FULL RESPONSIBILITY FOR THEIR APPLICATION OF ANY PRODUCTS.

THE SOFTWARE LICENSE AND LIMITED WARRANTY FOR THE ACCOMPANYING PRODUCT ARE SET FORTH IN THE INFORMATION PACKET THAT SHIPPED WITH THE PRODUCT AND ARE INCORPORATED HEREIN BY THIS REFERENCE. IF YOU ARE UNABLE TO LOCATE THE SOFTWARE LICENSE OR LIMITED WARRANTY, CONTACT YOUR CISCO REPRESENTATIVE FOR A COPY.

The Cisco implementation of TCP header compression is an adaptation of a program developed by the University of California, Berkeley (UCB) as part of UCB's public domain version of the UNIX operating system. All rights reserved. Copyright © 1981, Regents of the University of California.

NOTWITHSTANDING ANY OTHER WARRANTY HEREIN, ALL DOCUMENT FILES AND SOFTWARE OF THESE SUPPLIERS ARE PROVIDED "AS IS" WITH ALL FAULTS. CISCO AND THE ABOVE-NAMED SUPPLIERS DISCLAIM ALL WARRANTIES, EXPRESSED OR IMPLIED, INCLUDING, WITHOUT LIMITATION, THOSE OF MERCHANTABILITY, FITNESS FOR A PARTICULAR PURPOSE AND NONINFRINGEMENT OR ARISING FROM A COURSE OF DEALING, USAGE, OR TRADE PRACTICE.

IN NO EVENT SHALL CISCO OR ITS SUPPLIERS BE LIABLE FOR ANY INDIRECT, SPECIAL, CONSEQUENTIAL, OR INCIDENTAL DAMAGES, INCLUDING, WITHOUT LIMITATION, LOST PROFITS OR LOSS OR DAMAGE TO DATA ARISING OUT OF THE USE OR INABILITY TO USE THIS MANUAL, EVEN IF CISCO OR ITS SUPPLIERS HAVE BEEN ADVISED OF THE POSSIBILITY OF SUCH DAMAGES.

Any Internet Protocol (IP) addresses and phone numbers used in this document are not intended to be actual addresses and phone numbers. Any examples, command display output, network topology diagrams, and other figures included in the document are shown for illustrative purposes only. Any use of actual IP addresses or phone numbers in illustrative content is unintentional and coincidental.

All printed copies and duplicate soft copies of this document are considered uncontrolled. See the current online version for the latest version.

Cisco has more than 200 offices worldwide. Addresses and phone numbers are listed on the Cisco website at www.cisco.com/go/offices.

Cisco and the Cisco logo are trademarks or registered trademarks of Cisco and/or its affiliates in the U.S. and other countries. To view a list of Cisco trademarks, go to this URL: https://www.cisco.com/c/en/us/about/legal/trademarks.html. Third-party trademarks mentioned are the property of their respective owners. The use of the word partner does not imply a partnership relationship between Cisco and any other company. (1721R)

© 2020-2024 Cisco Systems, Inc. All rights reserved.

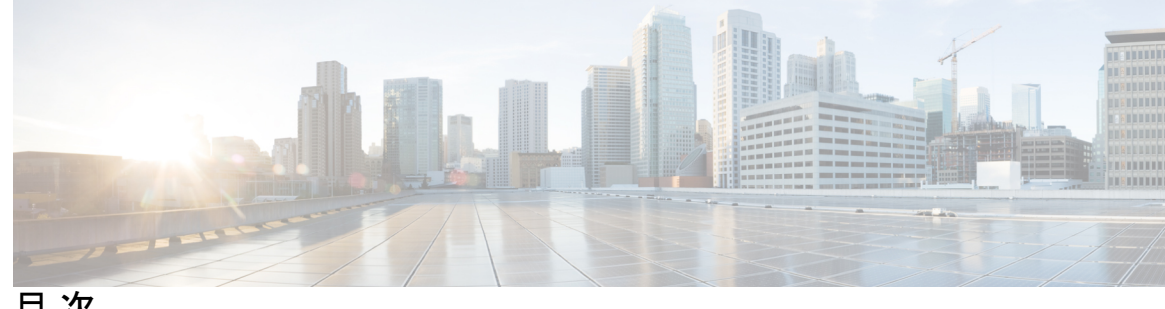

目次

第1章

はじめに 1

Cisco Secure Malware Analytics アプライアンスについて 1 対象読者 2 前提条件 2 製品に関する資料 2 このリリースの最新情報 3 サポートされるブラウザ 3 更新 4 サポート 4 設定と構成の概要 7

#### 第2章 初期ネットワーク設定 9

アプライアンスの電源オンと起動 9 管理 TUI を使用したネットワークの設定 10

第3章 管理 UI の設定 13

> はじめに 13 管理 UI へのログイン 14 管理者パスワードの変更 15 エンドユーザーライセンス契約書の確認 16 設定ウィザード 16 Home 17 ネットワークの設定 17 NFSの設定 18

クラスタリングの設定 20 最初のクラスタノードの設定 21 追加のクラスタノードへの結合 21 ライセンスのインストール 22 電子メールの設定 24 通知の設定 25 日付と時刻の設定 26

システムログの設定 27

設定の確認とインストール 27

Cisco Secure Malware Analytics アプライアンスの更新をインストールする 30

アプライアンス設定のテスト 31

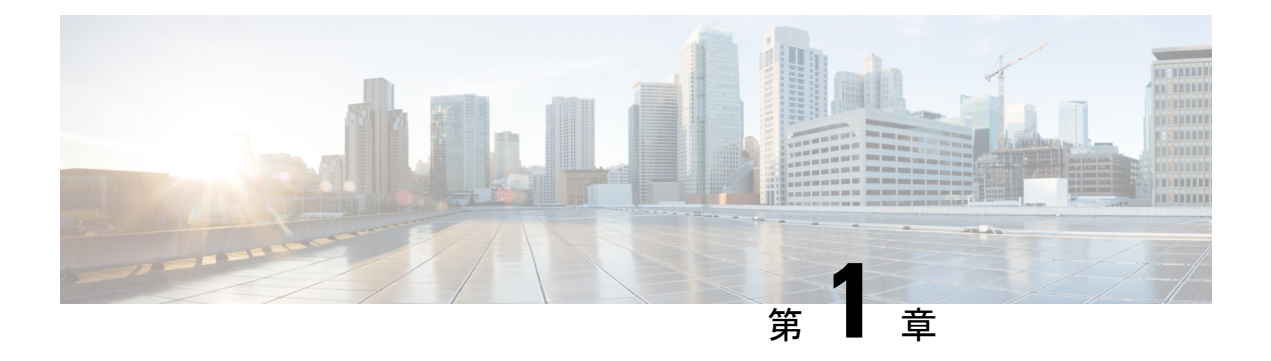

## はじめに

この章では、Cisco Secure Malware Analytics アプライアンスの概要、対象読者、および関連す る製品マニュアルへのアクセス方法について説明します。ここでは、次の項目について説明し ます。

- Cisco Secure Malware Analytics アプライアンスについて (1ページ)
- •対象読者 (2ページ)
- 前提条件 (2ページ)
- 製品に関する資料(2ページ)
- ・このリリースの最新情報 (3ページ)
- サポートされるブラウザ (3ページ)
- 更新 (4 ページ)
- サポート (4ページ)
- 設定と構成の概要(7ページ)

## Cisco Secure Malware Analytics アプライアンスについて

Cisco Secure Malware Analytics アプライアンスは、詳細な脅威分析およびコンテンツ分析を使用して、安全性に優れたオンプレミスの高度なマルウェア分析を提供します。Cisco Secure Malware Analytics アプライアンスは、完全なマルウェア分析プラットフォームを提供し、Cisco Secure Malware Analytics M5 アプライアンスサーバー(v2.7.2以降)にインストールされます。さまざまなコンプライアンスおよびポリシーの制限に基づいて運営されている組織が、マルウェアサンプルをアプライアンスに送信できるようにします。

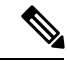

 (注) Cisco UCS C220 M4 (TG5400) サーバーは、Cisco Secure Malware Analytics アプライアンスで引き続きサポートされていますが、サーバーのサポートは終了しています。手順については、 『Cisco Secure Malware Analytics Appliance Setup and Configuration Guide』(バージョン 2.7 以前)のサーバーの設定の章を参照してください。

銀行や医療サービスなどの機密データを扱う組織の多くは、マルウェアアーティファクトと いった特定の種類のファイルをマルウェア分析のためにネットワーク外に送信することを許可 しない、さまざまな規制ルールおよびガイドラインに従う必要があります。Cisco Secure Malware Analytics アプライアンスをオンプレミスで維持することにより、組織はネットワークを離れる ことなく、疑わしいドキュメントやファイルを分析対象として送信できます。

Cisco Secure Malware Analytics アプライアンスを使用することで、セキュリティチームは非常 にセキュアな独自の静的および動的分析テクニックを使用し、すべてのサンプルを分析できる ようになります。アプライアンスでは、分析結果を数億もの分析済みマルウェアアーティファ クトと関連付け、マルウェア攻撃、キャンペーン、およびその配布状況をグローバルに把握で きるようにします。観測された1つの活動/特性サンプルを他の数百万ものサンプルとすみや かに関連付け、比較することで、過去の履歴やグローバルなコンテキストに照らして、その動 作を十分に理解できます。この機能は、高度なマルウェアからの脅威と攻撃に対して、セキュ リティ チームが効果的に組織を守るために役立ちます。

## 対象読者

新しいアプライアンスをマルウェアの分析に使用する前に、組織のネットワークに合わせて セットアップおよび構成する必要があります。このガイドは、新しい Cisco Secure Malware Analytics アプライアンスの設定および構成タスクを担当するセキュリティチームの IT スタッ フを対象としています。

このドキュメントでは、マルウェアのサンプルを分析に送信するまでを対象とした、新しい Cisco Secure Malware Analytics アプライアンスの初期設定および構成を完了する方法について 説明します。

## 前提条件

『*Cisco Secure Malware Analytics Appliance Administration Guide*』で説明されているように、必要な情報を収集し、計画手順を完了していることを前提としています。

また、『*Cisco Secure Malware Analytics M5 Hardware Installation Guide*』の指示に基づいて、Cisco Secure Malware Analytics アプライアンスをすでにセットアップしていることも前提としています。

これら2つのタスクをまだ完了していない場合は、このスタートガイドで説明されている手順 を開始する前に完了してください。

## 製品に関する資料

Cisco Secure Malware Analytics アプライアンス製品に関する資料の最新バージョンは、Cisco.com から入手できます。

- Cisco Secure Malware Analytics Appliance Release Notes
- Cisco Secure Malware Analytics Version Lookup Table
- Cisco Secure Malware Analytics Appliance Administration Guide

• Cisco Secure Malware Analytics M5 Hardware Installation Guide

(注) Cisco Secure Malware Analytics M5 アプライアンスは、Cisco Secure Malware Analytics バージョン 3.5.27 以降、およびアプライアンス バージョン 2.7.2 以降でサポートされています。

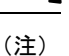

Cisco Secure Malware Analytics アプライアンスの以前のバージョンの製品ドキュメントは、Cisco Secure Malware Analytics のインストールとアップグレードにあります。

### Cisco Secure Malware Analytics ポータル UI オンラインヘルプ

リリースノート、Cisco Secure Malware Analytics オンラインヘルプ、API ドキュメント、および その他の情報を含む Cisco Secure Malware Analytics ポータル ユーザー ドキュメントは、ユー ザーインターフェイス上部のナビゲーションバーにある [ヘルプ (Help)]メニューから入手で きます。

## このリリースの最新情報

バージョン 2.19 のこのガイドでは、次の変更が行われました。

表1:バージョン2.19リリースの変更点

| 機能または更新                                                     | セクション         |
|-------------------------------------------------------------|---------------|
| 管理 UI のダッシュボードの機能強化                                         | Home (17 ページ) |
| TGSHでは、クリーンおよびダーティインター<br>フェイスを介して ping を実行できるようにな<br>りました。 |               |

## サポートされるブラウザ

Cisco Secure Malware Analytics は、次のブラウザをサポートしています。

- Google Chrome<sup>™</sup>
- Mozilla Firefox®
- Apple Safari<sup>®</sup>

(注) Microsoft Internet Explorerはサポートされません。

## 更新

更新プログラムをインストールする前に、初期 Cisco Secure Malware Analytics アプライアンス のセットアップと設定手順を完了する必要があります。初期設定の完了直後に、更新を確認す ることをお勧めします(「Cisco Secure Malware Analytics アプライアンスの更新をインストー ルする」を参照)。

Cisco Secure Malware Analytics アプライアンスのセットアップと設定手順 アプライアンスの更 新は、ライセンスがインストールされるまでダウンロードできません。また、更新プロセスで は、アプライアンスの初期設定が完了している必要があります。更新は、順に実行する必要が あります。

## サポート

Cisco Secure Malware Analytics に関するご質問やサポートについては、 https://mycase.cloudapps.cisco.com/case でサポートケースをオープンしてください。

### 手順

ステップ1 Support Case Manager で、[Open New Case] > [Open Case] をクリックします。

#### 図1:新しいケースをオープンする

| - ci | .()<br>ice                                                                               | Products & Services Support                    | How to Buy Training & Events Partners                         |                                                   | Ð                 |  |
|------|------------------------------------------------------------------------------------------|------------------------------------------------|---------------------------------------------------------------|---------------------------------------------------|-------------------|--|
| S    | up<br>ete ar                                                                             | port Case Manag                                | ger                                                           |                                                   |                   |  |
|      | OP                                                                                       | EN NEW CASE                                    |                                                               |                                                   | 0 O O             |  |
| M    | Products & Services     Open a New Case for Support on O     Services     Webex Meetings |                                                | Open a New Case for Support on Cisco Products and<br>Services | n Cisco Products and X Q, Case or Tracking Number |                   |  |
|      | Webex Teams & Webex Caling Webex Messenger  Software Licensing                           | Webex Teams & Webex Calling<br>Webex Messenger | Any Time 🗸                                                    | T APPLY FILTERS                                   |                   |  |
|      |                                                                                          | More                                           |                                                               |                                                   |                   |  |
| 1    |                                                                                          |                                                | OPEN CASE                                                     |                                                   |                   |  |
|      |                                                                                          |                                                |                                                               |                                                   |                   |  |
|      |                                                                                          |                                                |                                                               |                                                   |                   |  |
|      |                                                                                          |                                                |                                                               |                                                   |                   |  |
|      |                                                                                          |                                                |                                                               |                                                   |                   |  |
|      |                                                                                          |                                                | Contacts   Feedback   Site Map   Terms & Cond                 | tions   Privacy Statement   Cookie                | Policy Trademarks |  |

ステップ2 [Ask a Question] オプションボタンをクリックし、使用中のシスコセキュリティ製品シリアル番号または製品サービス契約を検索します。検索の対象は、Cisco Secure Malware Analytics のシリアル番号またはサービス契約である必要があります。

図2:エンタイトルメントのチェック

| cisco Products & Services Support How                                                                            | v to Buy Training & Events Partners | Ð                         |
|----------------------------------------------------------------------------------------------------|-------------------------------------|---------------------------|
| Support Case Manager<br>Open a new support case for                                                              |                                     |                           |
| Products & Services                                                                                              |                                     | Need help with your case? |
|                                                                                                    | 2                                   | 3                         |
| Check Entitlement                                                                                                |                                     |                           |
| Request Type Disgnose and Fix Request RMA (a) As Find Product by Serial Number Find Product by Service Agreement | k a Question                        |                           |
| Bypass Entitlement                                                                                               |                                     |                           |
| CPR / Contract data not in C3                                                                                    | Ч                                   |                           |
| NEXT Save draft and exit                                                                                         |                                     |                           |

**ステップ3** [問題の説明(Describe Problem)] ページで、問題の [タイトル(Title)] と [説明(Description)] を入力し ます(タイトルで Cisco Secure Malware Analytics に言及してください)。 **ステップ4** [テクノロジーを手動で選択(Manually Select A Technology)] をクリックして、[Cisco Secure Malware Analytics] を検索します。

図3:テクノロジーの選択

| Q Secure Malware Analytics               |                                 | × |
|------------------------------------------|---------------------------------|---|
| Security - Network Firewalls and Intrusi | ion Prevention Systems          |   |
| Cisco Secure Malware Analytics (Thre     | eat Grid) - SecureX Integration |   |
| Cisco Secure Malware Analytics Appli     | iance (Threat Grid Appliance)   |   |
| Cisco Secure Malware Analytics Cloud     | d (Threat Grid Cloud)           |   |
|                                          |                                 |   |
|                                          |                                 |   |
|                                          |                                 |   |
|                                          |                                 |   |
|                                          |                                 |   |

- **ステップ5** リストから [Cisco Secure Malware Analyticsアプライアンス (Cisco Secure Malware Analytics Appliance)]を 選択し、[選択 (Select)]をクリックします。
- ステップ6 フォームの残りの部分をすべて入力し、[Submit] をクリックします。

ケースをオンラインで開くことができない場合は、シスコサポートにお問い合わせください。

•米国およびカナダ: 1-800-553-2447

・各国の連絡先: https://www.cisco.com/c/en/us/support/web/tsd-cisco-worldwide-contacts.html

サポートを依頼する方法の詳細については、以下を参照してください。

- *『Cisco Secure Malware Analytics Appliance Administration Guide』*の「サポートモードとサポートスナッ プショットの有効化」を参照してください。
- 次のブログ記事を参照してください。 『Changes to the Cisco Secure Malware Analytics Support Experience』

(https://community.cisco.com/t5/security-blogs/changes-to-the-cisco-threat-grid-support-experience/ba-p/3911407)

https://www.cisco.com/c/en/us/support/index.html でシスコサポート & ダウンロードのメインページを参照してください。

## 設定と構成の概要

このドキュメントでは、次の設定および初期構成の手順を説明します。

- •初期ネットワーク設定
- 管理 UI の設定
- •更新のインストール
- アプライアンス設定のテスト

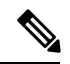

(注) 設定を完了するには、約1時間かかります。

管理者の設定が必要な追加のタスク(ライセンスのインストール、電子メールサーバー、SSL 証明書など)については、『*Cisco Secure Malware Analytics Appliance Administration Guide*』に 記載されています。

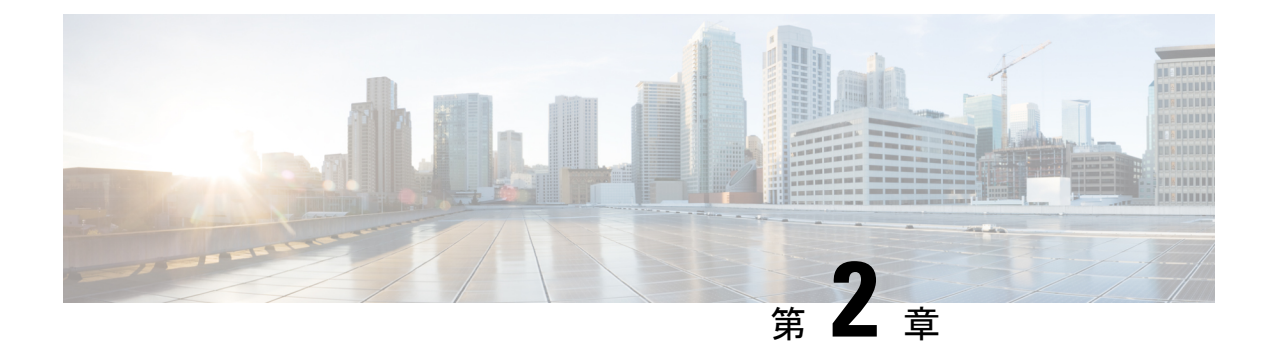

## 初期ネットワーク設定

この章では、管理TUI(テキストモードUI)を使用して初期ネットワーク設定を完了する手順について説明します。説明する項目は次のとおりです。

- •アプライアンスの電源オンと起動 (9ページ)
- •管理 TUI を使用したネットワークの設定 (10ページ)

## アプライアンスの電源オンと起動

サーバーの周辺機器、ネットワークインターフェイス、および電源ケーブルを接続したら、 Secure Malware Analytics M5 アプライアンスの電源を入れ、起動するまで待機します。シスコ の画面が短時間表示されます。

図 4: ブートアップ時のシスコ画面

| • I<br>• •                | liilii<br>Isco                                                                                                 |    |
|---------------------------|----------------------------------------------------------------------------------------------------|----|
| Press<br><f12></f12>      | <f2> Setup, <f6> Boot Menu, <f7> Diagnostics, <f8>Cisco IMC Configuration<br/>Network Boot</f8></f7></f6></f2> | m, |
| Bios ∖<br>Platfo          | /ersion : C220M3.2.0.3.0.080120140402<br>srm ID : C220M3                                                       |    |
| Cisco<br>Cisco            | IMC IPv4 Address : 198.18.2.21<br>IMC MAC Address : 50:87:89:87:70:C4                                          |    |
| ∖ Load<br>Total<br>Memory | ling LSI EFI SAS Driver<br>Memory = 512 GB Effective Memory = 512 GB<br>y Operating Speed 1866 Mhz             |    |
| Enteri                    | ng CIMC Configuration Utility                                                                                  |    |

サーバー起動と接続が正常に終了すると、コンソールに[管理TUI(Admin TUI)]が表示されます。

図 5:管理 TUI

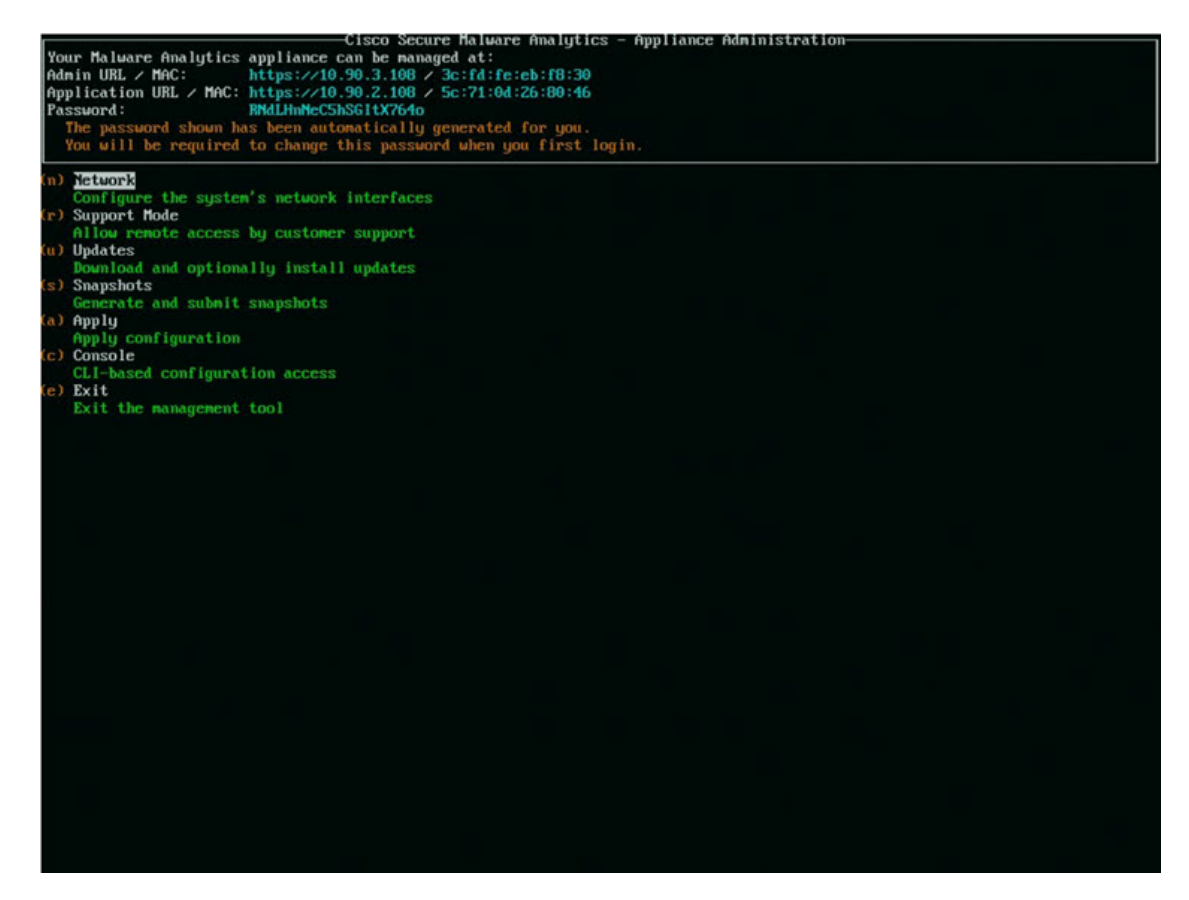

ネットワークインターフェイスの接続がまだ設定されていないため管理 UI に到達できず、このタスクを実行できないため、[管理URL (Admin URL)]は利用不可として示されています。

C)

重要 [管理TUI(Admin TUI)]には、初期管理者パスワードが表示されます。このパスワードは、この後の設定手順で管理 UI にアクセスし、構成するために必要となります。パスワードを別の テキストファイルでメモ(コピーアンドペースト)しておきます。

## 管理 TUI を使用したネットワークの設定

初期ネットワーク設定は、管理 TUI で完了します。基本設定が完了すると、管理 UI へのアク セスが許可されます。このポータルではその他の設定タスクを実行できます。 (注) DHCP ユーザーの場合、次の手順では、静的 IP アドレスを使用していることを想定しています。DHCP を使用して IP を取得している場合は、『Cisco Secure Malware Analytics Appliance Administration Guide』を参照してください。

手順

**ステップ1** 管理 TUI で、[ネットワーク (Network)]を選択します。[ステータス:設定 (Status: configuration] 設定 画面が表示されます。

図 6:管理 TUI:ネットワーク設定コンソール

| Cisco Secure Halvare Analytics<br>Your Malvare Analytics appliance can be managed at:<br>Admin URL / MAC: https://10.90.3.104 / 40:46:b7:36:ed:e8<br>Application URL / MAC: https://10.90.2.104 / 40:48:73:58:43:0e<br>Password: **** set by user *** | - Appliance Administration |
|----------------------------------------------------------------------------------------------------|----------------------------|
| Status: configuration current                                                                                                    |                            |
| <ul> <li>(c) Clean<br/>Configure CLEAN interface</li> <li>(d) Dirty<br/>Configure DIRTY interace</li> <li>(a) Admin<br/>Configure ADMIN interface</li> <li>(x) Activate<br/>Activate Metwork Configuration</li> <li>(b) Back</li> </ul>               |                            |
| Go back                                                                                                    |                            |
|                                                                                                    |                            |
|                                                                                                    |                            |
|                                                                                                    |                            |
|                                                                                                    |                            |
|                                                                                                    |                            |
|                                                                                                    |                            |
|                                                                                                    |                            |
|                                                                                                    |                            |

- ステップ2 [クリーン(Clean)]を選択します。[ネットワーク設定: クリーンインターフェイス(Network Config-CLEAN Interface)] 画面が表示されます。
- **ステップ3** ネットワーク管理者から提供された設定に従って、空白のフィールドに入力します。
- ステップ4 [保存 (Save)]を選択します。
- **ステップ5** [ダーティ (Dirty)]を選択します。[ネットワーク設定:ダーティインターフェイス (Network Config Dirty Interface)] 画面が表示されます。

- **ステップ6** ネットワーク管理者から提供された設定に従って、空白のフィールドに入力します。
- ステップ7 [保存(Save)]を選択します。
- **ステップ8** [管理(Admin)]を選択します。[ネットワーク設定:管理インターフェイス(Network Config ADMIN Interface)] 画面が表示されます。
- **ステップ9** ネットワーク管理者から提供された設定に従って、空白のフィールドに入力します。
- ステップ10 [保存 (Save)]を選択します。
- **ステップ11** [アクティブ化(Activate)]を選択します。設定をアクティブにします。

#### 次のタスク

Cisco Secure Malware Analytics アプライアンス設定の次の手順では、「管理 UI の設定」で説明 されているように、管理 UI を使用して残りの設定タスクを完了します。

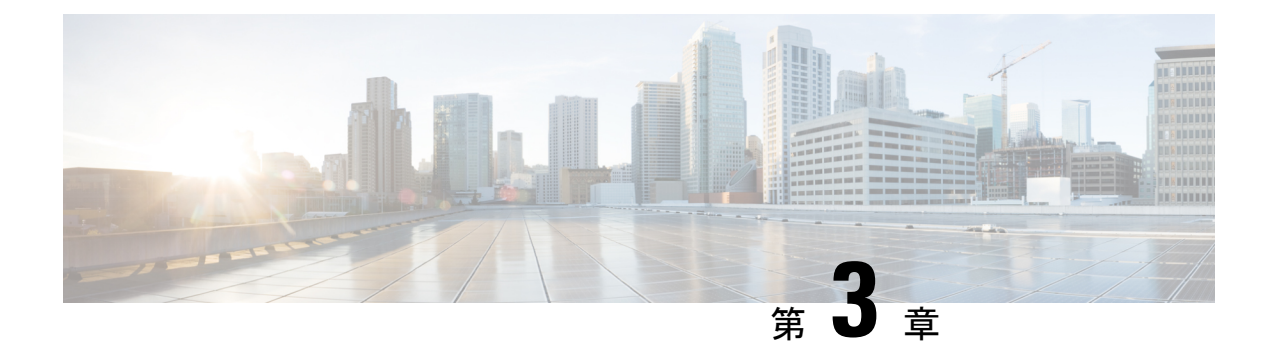

## 管理 UI の設定

この章では、管理 UI を使用してアプライアンスを設定する手順について説明します。説明する項目は次のとおりです。

- はじめに (13ページ)
- 設定ウィザード (16ページ)
- Cisco Secure Malware Analytics アプライアンスの更新をインストールする (30ページ)
- アプライアンス設定のテスト (31ページ)

## はじめに

Admin UI は、管理者が Cisco Secure Malware Analytics アプライアンスを設定するために使用する推奨ツールです。管理インターフェイスで IP アドレスを設定した後で使用できる Web ユーザーインターフェイスです。

この設定には、次の手順が含まれます。

- ・管理 UI の管理者パスワードの変更
- •エンドユーザーライセンス契約書の確認
- ネットワークの設定
- ライセンスのインストール
- •NFS の設定
- •クラスタリングの設定
- •電子メールの設定
- 通知の設定
- •日付と時刻の設定
- システムログの設定
- ・設定の確認とインストール

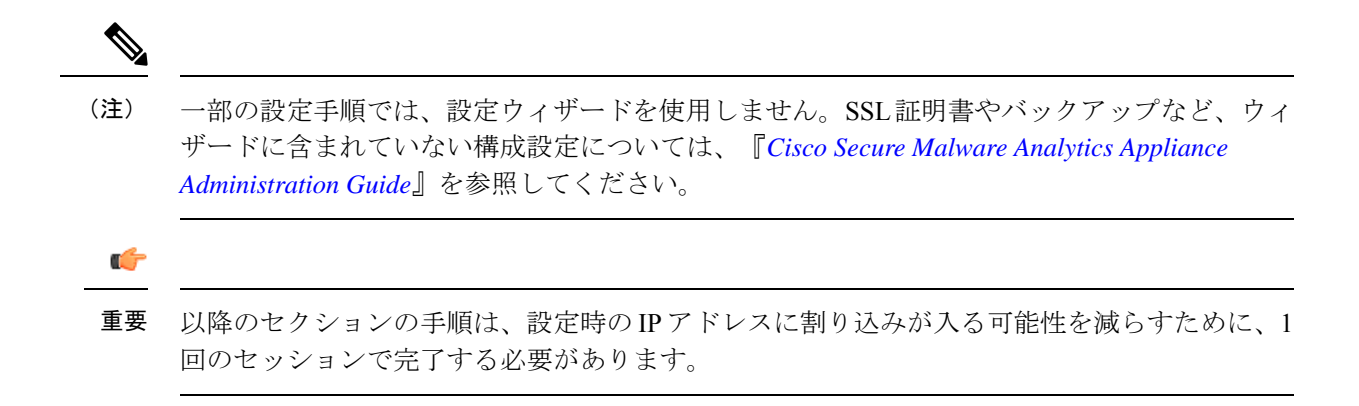

### 管理 UI へのログイン

Cisco Secure Malware Analytics 管理 UI にログインするには、次の手順を実行します。

### 手順

ステップ1 ブラウザで、管理 UI の URL (https://<adminIP>/ または https://<adminHostname>/) を入力して、Cisco Secure Malware Analytics 管理 UI ログイン画面を開きます。

(注) ホスト名はアプライアンスのシリアル番号です。

Secure Malware Analytics Appliance Administration

#### 図 7:管理 UI ログイン画面

**ステップ2** 管理 TUI からコピーした初期設定の[管理パスワード(Admin Password)]を入力して、[ログイン(Log In)]をクリックします。

### 次のタスク

[Change Admin Password]管理者パスワードの変更 (15ページ) に進みます。

### 管理者パスワードの変更

初期設定の管理者パスワードは、出荷前の Cisco Secure Malware Analytics のインストール中に ランダムに生成され、管理 TUI にプレーンテキストとして表示されます。設定を続行する前 に、初期設定の管理者パスワードを変更する必要があります。

図 **8**:管理者パスワードの変更

| Malware Analytics Appliance Home Setup Documentation Status Operations Support                                                                                                    | ● ↓·   == secure   |
|----------------------------------------------------------------------------------------------------|--------------------|
| Malware Analytics Appliance Home Setup Documentation Status Operations Support Change Password Vour applance password is used to authenticate to the Malware Analytics Appliance Administration Portal as well as the appliance consoler. Army not be possible to paste complex passwords with non-keyboard characters into the consoler. Are you sure you want to change you applance passwords Were Password New Password Contem Password Contem Password Co | O L ·   the secure |
|                                                                                                    |                    |
| to ziter tusco systems, the cuso, suco systems and uses systems top are registered tradinaria. In Caso Systems, tec, and/or its attuates in the U.S. and certain other countries.                                                                                                    |                    |

### 手順

- **ステップ1** 管理 TUI から取得した古いパスワードを [現在のパスワード (Current Password)] フィールドに入力します。 (このパスワードはテキストファイルに保存しているはずです。)
- ステップ2 [New Password] に新しいパスワードを入力し、[Confirm New Password][フィールドにもう一度入力します。 新しいパスワードには、最小8文字、1つの数字、1つの特殊文字、少なくとも1つの大文字と1つの小文 字を含める必要があります。
- ステップ3 [Change Password] をクリックします。パスワードが更新されます。

(注)

新しいパスワードは管理 TUI に表示されるテキストでは表示されないため、必ずどこかに保存してください。

次のタスク

[Review End User License Agreemen]エンドユーザーライセンス契約書の確認 (16ページ) に進みます。

### エンドユーザーライセンス契約書の確認

ライセンス契約書を確認し、同意することを確認します。

### 手順

- ステップ1 エンドユーザーライセンス契約書を確認します。
- ステップ2 最後までスクロールし、[I HAVE READ AND AGREE] をクリックして同意します。
  - (注)

ライセンスをインストールする前に、設定ワークフローを実行し、ネットワークを設定することをお勧め します。

### 次のタスク

[Configure Network Settings]ネットワークの設定 (17ページ) に進みます。

## 設定ウィザード

設定ウィザードでは、手順を追って Cisco Secure Malware Analytics アプライアンスを設定します。

ウィザード設定の完了後に変更を加える必要がある場合は、管理 UIの[設定(Configure)]タブから設定にアクセスできます。

### Home

#### 図 9 : Home

Г

| Malwa    | are Analytics Appliance Home Configur                                       | ation             | Documentation Status | Operations | Support |
|----------|-----------------------------------------------------------------------------|-------------------|----------------------|------------|---------|
| Home     |                                                                             |                   |                      |            |         |
| <b>©</b> | 器 General / Opadmin Stats 👒                                                 | dal <del>io</del> | 🛱 🕲 Last 6 h         | ours ~ Q   | C . ₿   |
|          | Number of Processes                                                         |                   | Dashboard settings   |            |         |
| ☆        | 300                                                                         |                   |                      |            |         |
| 88       | 200                                                                         |                   |                      |            |         |
| Ø        |                                                                             |                   |                      |            |         |
| ¢        | 12:00 13:00 14:00 15:00 16:00 17:00<br>— cluster-licensing.service          |                   |                      |            |         |
|          | config-template@hardware-detection.service     config-template@nats.service |                   |                      |            |         |
|          | CPU %                                                                       |                   |                      |            |         |
|          |                                                                             |                   |                      |            |         |
|          | 0.8                                                                         |                   |                      |            |         |
| Ð        | 0.6                                                                         |                   |                      |            |         |
| <u>چ</u> | 0.2                                                                         |                   |                      |            |         |
| 0        | 0 12:00 13:00 14:00 15:00 16:0 <u>0 17:00</u>                               |                   |                      |            |         |
| Ū.       | 🗕 tg-dictator 💻 tg-fav2 💻 tg-observer 🛶 tg-classifier                       |                   |                      |            |         |

A configurable version of this dashboard is available here. Note that changes to prebuilt visualizations or dashboards will be reverted on reboot, and useradded dashboards are not guaranteed to persist or operate properly past updates.

For assistance in changing the configuration or operating the portal, refer to the resources below.

## ネットワークの設定

管理 TUI でスタティックネットワーク設定を行った場合、[ネットワーク設定(Network Configuration)] ページに表示される IP アドレスは、Cisco Secure Malware Analytics ネットワーク設定中に管理 TUI に入力した値を反映します。

図10:ネットワーク構成

| Malware Analytics                                                                                                    | Appliance Home Setup Documentation Status Operations Support  | € ±· ☆ secur |
|----------------------------------------------------------------------------------------------------|---------------------------------------------------------------|--------------|
| Configuration Wizard                                                                                                    | Network Configuration                                         |              |
| Network                                                                                                    | CLEAN interface                                               |              |
| Configure Networking                                                                                                    | MAC Address: a4:88:73:58:43:0e IP Address: 10:90:2:104 (DHCP) |              |
| 2 NFS<br>Configure NFS                                                                                                    | IP Assignment<br>STATIC ~                                     |              |
| 3 Clustering<br>Configure Clustering                                                                                                    | IP Address                                                    |              |
| License     Upload license                                                                                                    | Subnet Mask                                                   |              |
| 5 Email<br>Configure Email                                                                                                    |                                                               |              |
| 6 Notifications<br>Configure Notifications                                                                                                    | Gateway                                                       |              |
| 7) Date and Time                                                                                                    | Host Name                                                     |              |
| Configure Date and Time                                                                                                    | WMP2#3300XJ                                                   |              |
| 8) System Log<br>Configure Logging                                                                                                    | Primary DNS Server                                            |              |
| Review and Install                                                                                                    | P<br>Sanadaw DAK Sanad                                        |              |
| and the second second se | Ib .<br>nerowali run neura                                    |              |
|                                                                                                    |                                                               |              |

### 手順

- ステップ1 IP アドレスを確認し、正確であることを確認します。
- **ステップ2** 初期接続に DHCP を使用し、クリーンおよびダーティの IP ネットワークをスタティック IP アドレスに変 更する必要がある場合、『Cisco Secure Malware Analytics Appliance Administration Guide』の「DHCP の使 用」の項の手順を実行します。

### 次のタスク

NFSの設定(18ページ)に進みます。

### NFS の設定

ワークフローの次の手順は、NFSを設定することです。このタスクは、バックアップとクラス タリングを行うために必要です。詳細については、『*Cisco Secure Malware Analytics Appliance Administration Guide*』の「NFS 要件」の項を参照してください。

設定プロセスには、NFSストアおよび暗号化データをマウントするプロセスと、NFSストアの コンテンツから Cisco Secure Malware Analytics アプライアンスのローカルデータストアを初期 化するプロセスが含まれます。

この手順をスキップするか、続行して後で戻る場合は、[NFSなしで続行(Continue without NFS)]をクリックします。

手順

- ステップ1 ナビゲーションペインで [NFS] をクリックして、[NFS設定 (NFS Configuration)]ページを開きます。
- **ステップ2** 次の情報を入力します。クラスタ内のアプライアンスは、最初のクラスタノードで設定されているものと 同じホストとパスを共有する必要があります。
  - •[Host]: NFSv4 ホストサーバー。IP アドレスを使用することをお勧めします。
  - [**Path**]: NFS ホストサーバー上のロケーションへの絶対パス。ここにファイルが保存されます。これ にはキー ID サフィックスは含まれません。自動的に追加されます。
  - オプション:このサーバーで NFSv4 に対する標準 Linux のデフォルト値を変更する必要がある場合に 使用される NFS マウントオプション。デフォルトは rw です。
  - [FS暗号化キーハッシュ (FS Encryption Key Hash)]: [キーの生成 (Generate Key)]をクリックして、 新しい暗号化キーを生成します。後でバックアップを復元するには、このキーが必要になります。(そ の時点で、[アップロード(Upload)]をクリックして、バックアップに必要なキーをアップロードし ます。)

#### ステータスは Enabled\_Pending キーです。

ステップ3 [保存(Save)]をクリックします。ページが更新されます。[生成(Generate)]ボタンと[アクティブ化(Activate)]ボタンが使用できるようになります。

(注)

キーがバックアップを作成するために使用されたキーと正確に一致する場合、アップロードが設定された パスのディレクトリ名と一致した後、キー ID が管理 UI に表示されます。暗号キーを使用せずにバック アップを復元することはできません。設定プロセスには、NFS ストアおよび暗号化データをマウントする プロセスと、NFS ストアのコンテンツからアプライアンスのローカルデータストアを初期化するプロセス が含まれます。

- ステップ4 [キーの生成(Generate Key)]をクリックして、新しい NFS 暗号キーを作成します。
- ステップ5 [Activate] をクリックします。[状態 (State)] が [アクティブ (Active)] に変わります。[アップロード (Upload)] ボタンが [ダウンロード (Download)] ボタンに変わります。

### ステップ6 [ダウンロード(Download)]をクリックして、保管のために暗号キーのコピーをダウンロードします。 このアプライアンスがクラスタ内の最初のノードである場合、追加のノードをクラスタに結合させるため のキーが必要になります。最初のノードがすでに設定されている場合は、[アップロード(Upload)]をク リックし、新しいクラスタを開始したときに最初のノードからダウンロードした NFS 暗号化キーを選択し ます。

ステップ7 [保存(Save)]をクリックします。

ページが更新されます。[キーID (Key ID)]が表示され、[アクティブ化 (Activate)]ボタンが有効になり ます。

ステップ8 [アクティブ化(Activate)] をクリックします。

数秒後に [Status] が [Active] に変わります(左下隅)。

ステップ9 アクティベーションが成功したら、[続行 (Continue)]をクリックします。

#### 次のタスク

[クラスタリングの設定 (Configure Clustering)]最初のクラスタノードの設定 (21 ページ) に進みます。

### クラスタリングの設定

ウィザードワークフローの次のステップは、クラスタリングの設定です。設定中のアプライア ンスがクラスタの一部にならない場合は、次の設定手順、ライセンスのインストール(22ペー ジ) へ進みます。

クラスタリングの主な目的は、単一システムのサンプル分析能力を高めることです。クラスタ 内の各アプライアンスは、共有ファイルシステムにデータを保存し、クラスタ内の他のノード と同じデータを保持します。クラスタリングによってストレージ容量は増加せず、サンプル分 析の速度も向上しません。代わりに、クラスタリングを使用すると、単一のアプライアンスで 達成できるのと同じ時間で、より多くのサンプルを分析できます。データはすべてのノードで 同じであるため、サンプル分析を送信ノードから、それほどビジーではない別のクラスタノー ドに渡すことができます。クラスタには、2~7台のアプライアンスを含めることができます。

さらにクラスタリングは、クラスタのサイズに応じて、クラスタ内の1つ以上のアプライアン スが障害から回復するのをサポートする点でも役立ちます。

新しいアプライアンス、データが削除された(ワイプされていない)アプライアンス、または 新規および既存のアプライアンスの組み合わせでクラスタを作成できます。Cisco Secure Malware Analytics アプライアンスをクラスタに結合する場合、初期設定時に NFS とクラスタリングが 設定されていると便利です。[クラスタ設定(Cluster Configuration)] ページからインストール 後のクラスタを開始できますが、インストール済みのアプライアンスを既存のクラスタに結合 させることはできません。

クラスタリングの詳細については、『Secure Malware Analytics Appliance Administrator Guide v2.17』を参照してください。

クラスタのインストールまたは再設定について質問がある場合は、[サポート (Support)]サ ポート (4ページ) にお問い合わせください。

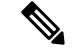

(注) 既存のアプライアンスをクラスタに結合させる場合は、『Secure Malware Analytics Appliance Administrator Guide v2.17』の「アプライアンスをバックアップまたは復元対象としてリセット」 セクションに記載されているように、destroy-data コマンドを使用して既存のデータを削除し ます。アプライアンスのワイプ機能は使用しないでください。

### 最初のクラスタノードの設定

最初のノードを設定してクラスタを開始し、追加の各ノードを設定し、最初のノードの設定時 にダウンロードした NFS キーを使用してそれらをクラスタに結合させます。

最初のノードを既に設定している場合は、[追加のクラスタノードへの結合(Joining Additional Cluster Nodes)]追加のクラスタノードへの結合 (21 ページ) に進みます。

クラスタは、[クラスタ設定 (Cluster Configuration)]ページの管理UIで設定および管理されま す。このセクションでは、アクティブで正常なクラスタを理解するためのこのページのフィー ルドについて説明します(スクリーンショットには3つのノードを含むクラスタが示されま す)。

### 手順

- **ステップ1** ナビゲーションペインで [クラスタリング(Clustering)] をクリックして、[クラスタ設定(Cluster Configuration)] ページを開きます。
- ステップ2 [クラスタの開始(Start Cluster)] をクリックしてから、確認ダイアログで [OK] をクリックします。 [クラスタの状態(Clustering State)] が [クラスタ化(Clustered)] に変わります。
- **ステップ3** ウィザードの残りの手順を完了し、[Start Installation] をクリックします。この操作により、クラスタモー ドでデータの復元が開始されます。
- **ステップ4** [クラスタリング (Clustering) ] ページで、新しいクラスタの状態を確認します。

#### 次のタスク

[追加のクラスタノードへの結合(Joining Additional Cluster Nodes)]追加のクラスタノードへの 結合 (21 ページ) に進みます。

### 追加のクラスタノードへの結合

このセクションでは、追加のアプライアンスをクラスタに結合させる方法について説明しま す。クラスタ内の最初のアプライアンスが、「最初のクラスタノードの設定」で説明されてい るように設定されていることを前提としています。これで、次のノードの設定手順を開始でき ます。

手順

- **ステップ1** [設定(Configuration)] タブをクリックし、[NFS] を選択して [NFS設定(NFS Configuration)] ページを開きます。
- ステップ2 クラスタ内の最初のノードで設定されたものと一致するように、[ホスト(Host)]と[パス(Path)]を指 定します。

- ステップ3 [保存(Save)]をクリックします。ページが更新され、[アップロード(Upload)]ボタンが使用可能になります。
- ステップ4 [設定 (Configuration)] メニューで、[クラスタリング (Clustering)]を選択して[クラスタの設定 (Cluster Configuration)] ページを開きます。
- ステップ5 [Join Cluster] をクリックしてから、確認ダイアログで [OK] をクリックします。

[クラスタの状態(Cluster State)]が[クラスタ化(Clustered)]に変わります。

- **ステップ6** インストールを終了します。これにより、クラスタモードでデータの復元が開始されます。
- ステップ1 クラスタに結合させるノードごとに手順を繰り返します。

### 次のタスク

ライセンスのインストール (22ページ) に進みます。

### ライセンスのインストール

クラスタリングが完了すると、Cisco Secure Malware Analytics ライセンスをインストールする 準備が整います。

#### 手順

ステップ1 [ライセンスのアップロード(Upload License)]をクリックし、ファイルマネージャからライセンスファイルを選択します。

または、サーバーからライセンスを取得することもできます。アプライアンスを設置した時点ネットワークにアクセス可能な場合は、[サーバーからライセンスを取得(Retrieve License From Server)]をクリックするとライセンスがネットワーク経由で取得されます。

ステップ2 [Passphrase] フィールドにライセンスのパスワードを入力します。

#### 図 11:新規ライセンスのアップロード

| Malware Analytic:    | S Appliance Home Setup Documentation Status Operations Support                                                                                                    | 0 1 | • at secone |
|----------------------|----------------------------------------------------------------------------------------------------|-----|-------------|
| Configuration Wizard | License<br>Upload New License<br>License Fie                                                                                                    |     |             |
|                      | @ 2021 Geos Systems, Inc. Gisco, Gisco Systems and Gisco Systems logo are registered trademarks of Gisco Systems, Inc. and for its affiliates in the U.S. and certain other countries. |     |             |

**ステップ3** [保存 (Save)]をクリックしてライセンスをインストールします。ページが更新され、ライセンス情報が 表示されます。

図 12:インストールが成功した後のライセンス情報

| Malware Analytics                                                                                                    | Appliance Home Setup                                                                                                    | Documentation Status                 | Operations Support                                | Ø ↓ ·   deute SECURE         |
|----------------------------------------------------------------------------------------------------|----------------------------------------------------------------------------------------------------|--------------------------------------|---------------------------------------------------|------------------------------|
| Configuration Wizard<br>Network Configure Networking NFS Configure NFS Configure NFS Clustering Configure Clustering License License Eupload license Email Configure Email Configure Email Notifications Configure Notifications Configure Nethications Configure Nethications Configure Loging Configure Logging Review and Install Done! | License<br>Appliance ID<br>International<br>License Details<br>License<br>QA<br>Email<br>-<br>Business<br>Trivourcovo QA<br>Validity<br>2022-03-17 18:38:06 - 2023-03-17 18:38:00<br>Submissions<br>10000<br>Upload License | 6<br>n Server Continue >             |                                                   |                              |
| © 2021 Cisco 5                                                                                                    | ystems, Inc. Cisco, Cisco Systems and Cisco Systems log                                                                                                    | go are registered trademarks of Cisc | o Systems, Inc. and/or its affiliates in the U.S. | and certain other countries. |

ステップ4 [続行 (Continue)]をクリックします。

### 次のタスク

電子メールの設定(24ページ)に進みます。

### 電子メールの設定

ワークフローの次の手順は、[SMTP設定(SMTP Configuration)]ページの電子メールホストを 設定することです。

### 手順

ステップ1 [送信元電子 (From Address)]メールアドレスを入力します。

#### 図 13: SMTP の設定

| Malware Analytics                                                                                                    | Appliance Home                                                                                                    | Setup Documentation               | Status Operations               | Support                                         | Ø ↓ · diede SECURE |
|----------------------------------------------------------------------------------------------------|----------------------------------------------------------------------------------------------------|-----------------------------------|---------------------------------|-------------------------------------------------|--------------------|
| Configuration Wizard<br>Network<br>Configure Networking<br>NFS<br>Configure NFS<br>Configure NFS<br>Clustering<br>Configure Clustering<br>License<br>Upload license<br>Email<br>Configure Email<br>Notifications<br>Configure Notifications<br>Date and Time<br>Configure Date and Time<br>System Log<br>Configure Logging<br>Review and Install<br>Done! | SMTP Configuration<br>From Address<br>Upstream Host<br>host name<br>Upstream Port<br>587<br>Encryption<br>None<br>Upstream Authentication<br>None | Continue >                        |                                 |                                                 |                    |
| © 2021 Cisco 5                                                                                                    | ystems, Inc. Cisco, Cisco Systems and Cisco                                                                                                    | Systems logo are registered trade | marks of Cisco Systems, Inc. ar | nd/or its affiliates in the U.S. and certain of | ter countries.     |

ステップ2 [アップストリームホスト (Upstream Host)](電子メールホスト)の名前を入力します。

- ステップ3 ポートを587から25に変更します。
- ステップ4 その他の設定は、デフォルト値のままにします。
- ステップ5 [保存 (Save)]をクリックして設定を保存します。
- ステップ6 [続行 (Continue)]をクリックして、ワークフローの次のステップに進みます。

### 次のタスク

[Configure Notifications] 通知の設定 (25 ページ) に進みます。

### 通知の設定

ワークフローの次の手順は、1つ以上の電子メールアドレスに定期的に配信可能な通知を設定 することです。システム通知は Cisco Secure Malware Analytics ポータルインターフェイスに表 示されますが、このページで、電子メールで送信される [通知 (Notifications)] も設定できま す。

### 手順

ステップ1 [受信者(Recipients)]で、少なくとも1人の通知受信者の[電子メールアドレス(Email Address)]を入力 します。複数の電子メールアドレスを追加する必要がある場合は、[+]アイコンをクリックして別のフィー ルドを追加します。必要に応じて繰り返します。

### 図 14 : Notifications

| Malware Analytics                                                                                                    | Appliance Home Setup C                                                                                                    | locumentation Status Ope                 | erations Support                                            | Ø ⊥ · dette SECURE |
|----------------------------------------------------------------------------------------------------|----------------------------------------------------------------------------------------------------|------------------------------------------|-------------------------------------------------------------|--------------------|
| Configuration Wizard<br>Network Configure Networking<br>NFS Configure NES Clustering Clustering Clustering Clusterse Upload license Configure Clustering Configure Email Configure Email Notifications Configure Notifications Date and Time Configure Date and Time Configure Date and Time Configure Logging Review and Install Done! | Notifications<br>Recipient<br>Email Addresses<br>+<br>Notification Frequency<br>Critical<br>Every 5 minutes ~<br>Non-critical<br>Every Day ~<br>Save Continue > |                                          |                                                             |                    |
| © 2021 Cisco                                                                                                    | ystems, Inc. Cisco, Cisco Systems and Cisco Systems logo a                                                                                                    | are registered trademarks of Cisco Syste | ems, Inc. and/or its affiliates in the U.S. and certain oth | er countries.      |

- **ステップ2** [通知頻度(Notification Frequency)] で、ドロップダウンリストから [重大(Critical)] および [非重大 (Non-critical)]の設定を選択します。
- ステップ3 [保存 (Save)]をクリックします。
- ステップ4 [続行 (Continue)]をクリックして、ワークフローの次のステップに進みます。

### 次のタスク

[日付と時刻の設定(Configure Date and Time)]日付と時刻の設定(26ページ)に進みます。

### 日付と時刻の設定

次の手順では、Network Time Protocol (NTP) サーバーを指定して日付と時刻を設定します。

手順

ステップ1 [NTP Server(s)] に、NTP サーバーの IP または NTP 名を入力します。

#### 図 15:日付および時刻 (Date and Time)

| Malware Analytics                                                                                                    | S Appliance Home Setup Documentation Status Operations Support 🛛 🖉                                                                                                   | L · dudu SECURE |
|----------------------------------------------------------------------------------------------------|----------------------------------------------------------------------------------------------------|-----------------|
| Configuration Wizard<br>Network Configure Networking NFS Configure NFS Configure NFS Configure Nets Configure Clustering Configure Clustering Configure Email Configure Email Configure Notifications Configure Notifications Configure Notifications Configure Notifications Configure Notifications Configure Date and Time Configure Log Configure Log Configure Log Configure Log Configure Log Configure Log Review and Install Done: | Date and Time NTP servers + Enable above NTP servers on clean Save Continue>                                                                                         |                 |
| © 2021 Cisco 5                                                                                                    | Systems, Inc. Cisco, Cisco Systems and Cisco Systems logo are registered trademarks of Cisco Systems, Inc. and/or its affiliates in the U.S. and certain other count | ries.           |

複数の NTP サーバーがある場合は、[+] アイコンをクリックして別のフィールドを追加します。必要に応じて繰り返します。

ステップ2 [保存(Save)] をクリックします。

ステップ3 [続行 (Continue)]をクリックして、ワークフローの次のステップに進みます。

### 次のタスク

[システムログの設定 (Configure System Log)]システムログの設定 (27ページ) に進みます。

### システムログの設定

[システムログサーバー情報 (System Log Server Information)] ページは、Syslog メッセージお よび Thread Grid 通知を受信するためのシステムログサーバーの設定に使用されます。

#### 手順

**ステップ1** [ホストURL (Host URL)]、[ホストポート (Host Port)]、および[プロトコル (Protocol)]フィールドに 入力し、[保存 (Save)]をクリックします。

図16:システムログサーバー情報

| Configuration Wizard       System Log Server Information         Wetwork       Host URL         Configure Networking       Host Port         NFS       531         Configure NFS       Protocol         Configure Clustering       TCP         Configure Enail       Network Interface         Upload license       Clean         Email       Changes to this field take effect on reboot         Configure Notifications       Sixte         Optimer Notifications       Sixte         Optimer Notifications       Sixte         Opt | Malware Analytics                                                                                                    | Appliance Home Setup                                                                                                    | Documentation Status | Operations Support | Ø ↓ · dueb secure |
|----------------------------------------------------------------------------------------------------|----------------------------------------------------------------------------------------------------|----------------------------------------------------------------------------------------------------|----------------------|--------------------|-------------------|
| <ul> <li>Notifications         <ul> <li>Configure Notifications</li> <li>Save Continue &gt;</li> </ul> </li> <li>Date and Time         <ul> <li>Configure Date and Time</li> <li>System Log             <ul> <li>Configure Logging</li> <li>Review and Install</li> </ul> </li> </ul> </li> </ul>                                                                                                    | Configuration Wizard<br>Network Configure Networking<br>NFS Configure NFS<br>Clustering Configure Clustering<br>Configure Clustering<br>Upload license<br>Configure Email<br>Configure Email                                             | System Log Server Information<br>Host URL<br>Host Port<br>531<br>Protocol<br>TCP<br>Network Interface<br>Clean ~<br>Changes to this field take effect on reboot |                      |                    |                   |
| Done!                                                                                                    | <ul> <li>Notifications         <ul> <li>Configure Notifications</li> <li>Date and Time</li> <li>Configure Date and Time</li> <li>System Log</li> <li>Configure Logging</li> <li>Review and Install</li> <li>Done!</li> </ul> </li> </ul> | Sawe Continue >                                                                                                    |                      |                    |                   |

**ステップ2** [続行(Continue)]をクリックして、ワークフローの最後のステップに進みます。 詳細については、『*Cisco Threat Grid Appliance Administration Guide*』を参照してください。

### 次のタスク

[Review and Install Configuration Settings] 設定の確認とインストール (27 ページ) に進みます。

### 設定の確認とインストール

ワークフローの最後のステップでは、ネットワーク構成の設定を確認してインストールしま す。

### 手順

**ステップ1** ナビゲーションペインで[レビューおよびインストール (Review And Install)]をクリックし、次に[インストールの開始 (Begin Installation)]をクリックして、設定スクリプトのインストールを開始します。

#### 図 17:インストールの開始

| Malware Analytics                                                                                                    | Appliance                      | Home Setu              | p Documentation              | Status         | Operations         | Support                              | 0 1 · disce SECURE       |
|----------------------------------------------------------------------------------------------------|--------------------------------|------------------------|------------------------------|----------------|--------------------|--------------------------------------|--------------------------|
| Configuration Wizard                                                                                                    | The appliance is read          | y to be installed. Or  | ce you are satisfied wit     | h your config  | puration setting:  | s, begin the installation.           |                          |
| <ul> <li>Network         <ul> <li>Configure Networking</li> <li>NFS</li> <li>Configure NFS</li> <li>Clustering</li> <li>Configure Clustering</li> <li>License</li> <li>Upload license</li> <li>Upload license</li> <li>Sonfigure Email</li> <li>Configure Notifications</li> <li>Onfigure Notifications</li> <li>Date and Time</li> <li>Configure Logging</li> <li>Review and Install Dool</li> </ul> </li> </ul> |                                |                        |                              |                |                    |                                      |                          |
| © 2021 Cisco S                                                                                                    | lystems, Inc. Cisco, Cisco Syr | stems and Cisco System | ns logo are registered trade | emarks of Cisc | o Systems, Inc. ar | nd/or its affiliates in the U.S. and | certain other countries. |

### (注)

この画面には、設定の適用状況に応じて設定情報が表示されます。

### 図 **18**:設定のアクティブ化

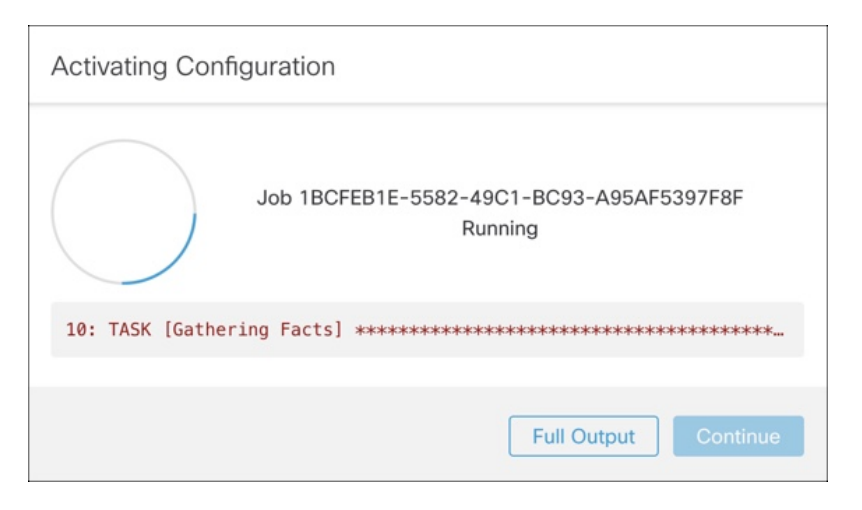

インストールが正常に完了すると、[State] が [Running] から [Successful] に変わり、[Reboot] ボタンが有効 (緑色)になります。設定の出力も表示されます。

```
図 19:アプライアンスのインストール成功
```

| Malware Analytics                                                                                                    | s Appliance                     | Home Configuration               | Documentation Sta              | tus Operations           | Support                               |                |
|----------------------------------------------------------------------------------------------------|---------------------------------|----------------------------------|--------------------------------|--------------------------|---------------------------------------|----------------|
| Configuration Wizard                                                                                                    | A reboot is re                  | quired                           |                                |                          |                                       | Reboot         |
| Network     Configure Networking     NFS     Configure NFS     Custering     Configure Clustering     License     Upload license     Email     Configure Email | Your appliance config<br>Reboot | uration was applied. To comp     | lete your installation, you n  | eed to reboot.           |                                       |                |
| Notifications     Configure Notifications     Date and Time     Configure Date and Time                                                                        |                                 |                                  |                                |                          |                                       |                |
| System Log<br>Configure Logging                                                                                                    |                                 |                                  |                                |                          |                                       |                |
| Review and Install<br>Done!                                                                                                    |                                 |                                  |                                |                          |                                       |                |
| © 2021 Cisco 5                                                                                                    | Systems, Inc. Cisco, Cisco Sy   | stems and Cisco Systems logo are | registered trademarks of Cisco | Systems, Inc. and/or its | affiliates in the U.S. and certain of | her countries. |

ステップ2 [Reboot] をクリックします。

(注)

リブートには最長5分かかることがあります。Threat Grid アプライアンスの再起動中は変更を行わないでください。

図 20: アプライアンスは再起動中です

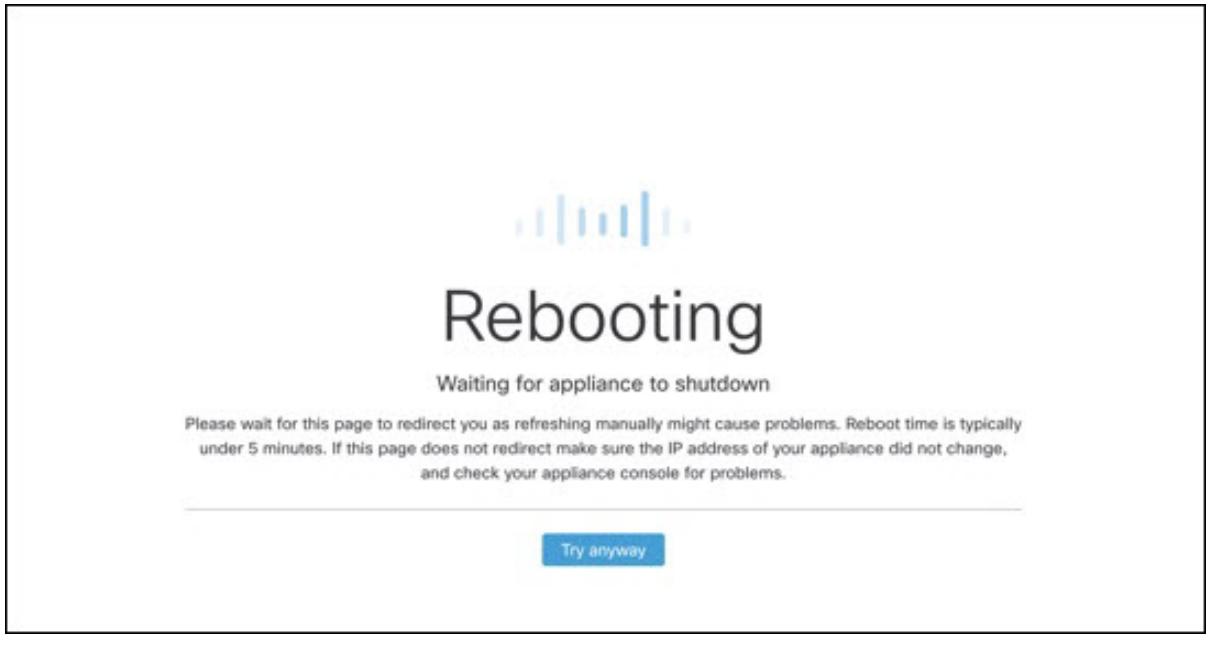

再起動後、アプライアンスは管理 UI [ホーム(Home)] ページを開きます。これで設定プロセスは完了です。

## Cisco Secure Malware Analytics アプライアンスの更新を インストールする

初期 Cisco Secure Malware Analytics アプライアンスの設定後は、続行前に、利用可能な商品を インストールすることをお勧めします。Cisco Secure Malware Analytics アプライアンスの更新 は、管理 UI を介して適用されます。

エアギャップ実装を使用しているユーザーは、サポートに連絡して、ダウンロード可能な更新 ブートイメージを入手することができます。

(注)

E) 更新のインストールの詳細については、『Cisco Secure Malware Analytics Appliance Administration Guide』を参照してください。

### 手順

**ステップ1** [操作(Operations)] タブをクリックし、[更新(Update)]を選択して[アプライアンスの更新(Appliance Updates)] ページを開きます。

```
Malware Analytics Appliance Home Configuration Documentation Status Operations Support 
Activate
Activate
Jobs
Metrics
Power
Update
Detect for Updates
2021 Claco Systems, Inc. Claco, Claco Systems and Claco Systems logo are registered trademarks of Claco Systems, Inc. and/or its affiliates in the U.S. and certain other countries.
```

現在のリリースバージョンは、ページの上部に表示されます。また、インストール可能なアップデートが あるかどうかも通知されます。リリースバージョンについては、『*Cisco Secure Malware Analytics Appliance Version Lookup Table*』を参照してください。

ステップ2 [更新の確認 (Check for Updates)]をクリックします。

図 21:アプライアンスの更新ページ

Cisco Secure Malware Analytics アプライアンスソフトウェアの最新の更新/バージョンがあるかどうかを確認 するためのチェックが実行され、ある場合はダウンロードされます。これには少し時間がかかる場合があ ります。

ステップ3 更新プログラムのダウンロードが完了したら、[更新を適用(ApplyUpdate)]をクリックしてインストール します。

## アプライアンス設定のテスト

Cisco Secure Malware Analytics を使用アプライアンスが現行のバージョンに更新されたら、Cisco Secure Malware Analytics にマルウェアサンプルを送信して、アプライアンスが正しく設定され ていることをテストする必要があります。

### 手順

**ステップ1** ブラウザで、クリーンインターフェイスとして設定したアドレスを使用して、Cisco Secure Malware Analytics を開きます。

Cisco Secure Malware Analytics ログインページが開きます。

### 図 22 : Cisco Secure Malware Analytics ログイン

|                                                                                         | www.secure<br>Secure Malware Analytics<br>Formerly Threat Grid<br>username<br>admin<br>Password<br> |
|-----------------------------------------------------------------------------------------|----------------------------------------------------------------------------------------------------|
| © 2022 Cisco System, Inc. Cisco, Cisco Systems and Cisco Systems logo are registered to | rademarks of Cisco Systems, Inc. and/or its affiliates in the U.S and certain other countries.      |

- ステップ2 次のデフォルトの資格情報を入力します。
  - ログイン: admin
  - ・パスワード:管理 UI の設定ワークフローの最初のステップで入力した新しいパスワードを使用します。パスワードは、適時変更することをお勧めします。
- **ステップ3** [ログイン(Log In)] をクリックして、メインの [Cisco Secure Malware Analytics] ダッシュボードを開きま す。サンプルデータはまだありません。

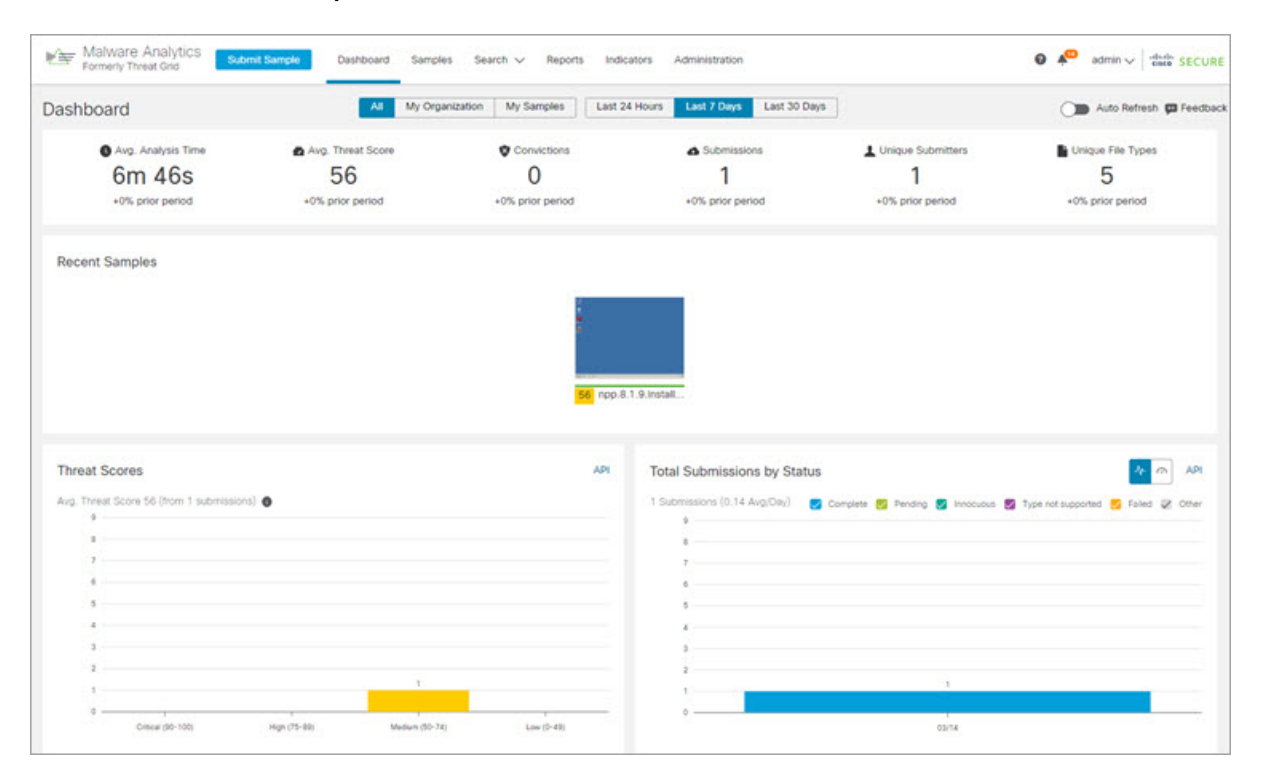

図 23 : Cisco Secure Malware Analytics ダッシュボード

ステップ4 [サンプルの送信(Submit a Sample)]をクリックして、サンプルの送信ダイアログを開きます。

図 24:サンプルの送信

| Submit Sample     |                                                                      | ×        |
|-------------------|----------------------------------------------------------------------|----------|
| Submission Type   | Upload file Submit URL                                               | Lookup   |
| File              | Browse                                                               |          |
| Options           | Tem                                                                  | plates 🗸 |
| Tags              |                                                                      |          |
|                   | zeus, spy-eye, etc                                                   |          |
| Access            | Mark private                                                         |          |
| Notification      | Email me when analysis is complete                                   |          |
| Virtual Machine 🚯 | Use best option                                                      | ~        |
| Playbook          | None                                                                 | ~        |
|                   | > Description                                                        |          |
| Network           | None As Needed All Simulated                                         |          |
| Simulation 🚯      | No network traffic will be simulated.                                |          |
| Network Exit      | RMT - Unspecified - Remote                                           | ~        |
| Callback URL      |                                                                      |          |
|                   | e.g. http://yourserver.com/callback/url, include http:// or https:// |          |
| Runtime           | 5 minutes                                                            | ~        |
| Password          |                                                                      |          |
| > Sample Rules a  | nd Artifact Retention Policy                                         |          |
|                   |                                                                      |          |
| 2                 |                                                                      |          |

### (注)

このフォームの下部には、サンプルの送信ファイルの種類、サイズ、およびその他の情報を説明するヘル プがあります。[?]をクリックすることもできます。右上隅にあるアイコンをクリックすると、Cisco Secure Malware Analytics のリリースノートとオンラインヘルプが表示されます。これには、サンプルを送信して 分析結果を確認する方法に関する完全なドキュメントが含まれます。

- **ステップ5** ファイルをアップロードするか、マルウェア分析のために送信するURLを入力します。他のオプションの 意味がわからない場合は、デフォルトのままにしてください。
- ステップ6 [送信 (Submit)] をクリックします。

Cisco Secure Malware Analytics サンプル分析プロセスが開始されます。サンプルの分析は複数の段階を通じ て進むことがわかります。分析中、サンプルは[サンプル(Samples)]ページに表示されます。分析が完了 すると、分析レポートに結果が表示されます。

図 25:分析レポート

| eport / Samples / npp.8                                              | 1.9.Installer.x64.exe                                                                                                    |                                                                                                   | <u>_</u>                                                                                                    | Public   Change Access ∓ Resubmit 🛓                                                               | Downloads 🗸 🗑 Delete                                                                                               |
|----------------------------------------------------------------------|----------------------------------------------------------------------------------------------------|---------------------------------------------------------------------------------------------------|----------------------------------------------------------------------------------------------------|---------------------------------------------------------------------------------------------------|----------------------------------------------------------------------------------------------------|
| Metadata<br>Indicators                                               | Metadata                                                                                                    |                                                                                                   |                                                                                                    |                                                                                                   |                                                                                                    |
| Network<br>TCP/IP Streams<br>Processes<br>Antifacts<br>File Activity | Sample ID 4a648/01929e772te085d525d12a9edb 1<br>Login admin Q 1<br>Name Administrator<br>Access 1 Public<br>OS Windows 7 64-bit<br>Started 3/14/22 9:19:30 am<br>Ended 3/14/22 9:19:30 am<br>Dutation 0:06:39<br>Sandbox WMP243300XJ<br>Pluybook No Playbook Applied                                                                                                    | Filename<br>Magic Type<br>File Type<br>Files Seen<br>Last Seen<br>SHA-256<br>SHA-1<br>MD5<br>Tags | npp.8.1.9 Installer.x64.exe T<br>PS32 executable (GUI) Installer<br>exe<br>3/14/22 9:19:23 am<br>3/14/22 9:19:23 am<br>0, 2306004114eed17b1160<br>ca54te 153254c1 fddb13829<br>r5800c8e75b26b1cfdd112dd1 | 386, for MS Windows, Nullsoft installer sel<br>8da2c78da365 fg<br>dbac70924ba58a fg<br>1537545 fg | f-extracting archive                                                                                               |
|                                                                      | Network Exit LO - Local - Diny Network Interface<br>Localization<br>Threat Score                                                                                                    |                                                                                                   |                                                                                                    |                                                                                                   |                                                                                                    |
|                                                                      | Network Exit LO - Local - Diny Network Interface<br>Localization<br>Threat Score                                                                                                    |                                                                                                   | 0                                                                                                    | Saach                                                                                             |                                                                                                    |
|                                                                      | Network Exit LO - Local - Dirty Network Interface<br>Localization<br>Thread Score                                                                                                    | Colomba                                                                                           |                                                                                                    | Search                                                                                            |                                                                                                    |
|                                                                      | Network Exit LO - Local - Dirty Network Interface Localization Threat Score Behavioral Indicators  Title 0 Process Modified File in a User Directory                                                                                                    | Categories                                                                                        | Q.<br>ATTECK                                                                                                    | Tags<br>rescutable file process                                                                   | ↓<br>Hits. 0 Secret ∨<br>2 56                                                                                      |
|                                                                      |                                                                                                    | Categories<br>Dysamic Accenety<br>Static Accenety                                                 | ATTECK                                                                                                    | Search<br>Tags<br>executable file process<br>anomaly state                                        | Hts 0         Score V           2         56           2         48                                                |
|                                                                      | Network Exit L0 - Local - Dirty Network Interface           Local - Dirty Network Interface           Behavioral Indicators           2           Title 0           >           Process Modified File in a User Directory           >           Static Analysis Flagged Artifact As Anomalous           >           Memory Block Allocation with Read/Withe/Execute Permissions                                                                                                    | Categories<br>Dynamic Anomaly<br>Static Anomaly<br>Code Injection                                 | Q ATTRCK Q Defense Posision Defense Posision Defense Examines Thinkings Examines                                                                                                    | Search<br>Tags<br>executable file process<br>snormaly static<br>memory                            | Max 0         facers ~           2         66           2         48           2         25                        |
|                                                                      | Network Exit L0 - Local - Dirty Network Interface           Local - Dirty Network Interface           Threat Score           Behavioral Indicators           >           Title 0           >           Process Modified File in a User Directory           >           Static Analysis Flagged Artifact As Anomalous           >           >           Memory Block Allocation with Read/Write/Execute           >           >           >           >           >           >           >           >           >           > | Categories<br>Dynamic Acomely<br>Static Acomely<br>Cate leadout                                   | Q. ATTECK  Defense Fusion Defense Fusion Philinge Excelsion Defense Existen                                                                                                    | Search<br>Tags<br>executable file process<br>snormaly static<br>memory<br>obluscation             | JHts.0         Score ∨           2         56           2         46           2         25           2         21 |

### 次のタスク

Cisco Secure Malware Analytics アプライアンスが設定され、初期設定が完了したら、アプライアンス管理者は、SSL証明書の管理やユーザーの追加などのその他のタスクを実行できます。 管理者タスクの詳細については、『*Cisco Secure Malware Analytics Appliance Administration Guide*』 を参照してください。

翻訳について

このドキュメントは、米国シスコ発行ドキュメントの参考和訳です。リンク情報につきましては 、日本語版掲載時点で、英語版にアップデートがあり、リンク先のページが移動/変更されている 場合がありますことをご了承ください。あくまでも参考和訳となりますので、正式な内容につい ては米国サイトのドキュメントを参照ください。